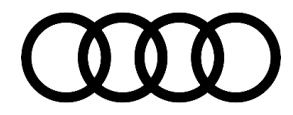

#### 00 Audi Mobil Charger: charge rate is preset at 50% only

00 19 28 2056357/1 October 9, 2019.

| Model(s)               | Year        | VIN Range | Vehicle-Specific Equipment |
|------------------------|-------------|-----------|----------------------------|
| Audi e-tron<br>quattro | 2019 – 2020 | All       | Not Applicable             |

### Condition

**Customer states:** 

• Charge rate is only at 50%, using Audi mobile charger.

#### **Technical Background**

The preset of for the charging rate with 240V is initially limited to 50%. This is for the customer if they do not have a dedicated 50amp circuit. If the customer has a dedicated 50amp circuit, it is no problem to change the coding to the 100% charge rate without the risk of tripping the fuse.

#### **Production Solution**

Not applicable.

© 2019 Audi of America, Inc.

Page 1 of 10

All rights reserved. Information contained in this document is based on the latest information available at the time of printing and is subject to the copyright and other intellectual property rights of Audi of America, Inc., its affliated companies and its licensors. All rights are reserved to make changes at any time without notice. No part of this document may be reproduced, stored in a retrieval system, or transmitted in any form or by any means, electronic, mechanical, photocopying, eccording, or otherwise, nor may these materials be modified or reposted to other sites, without the prior expressed written permission of the publisher.

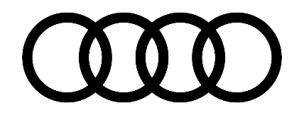

### Service

Change adaptation in Audi mobile charge from 50% preset to 100% preset charge rate:

1. Establish connection between VAS 611 009 and E943, the Audi mobile charger, and the Diagnostic tester (system) (Figure 1).

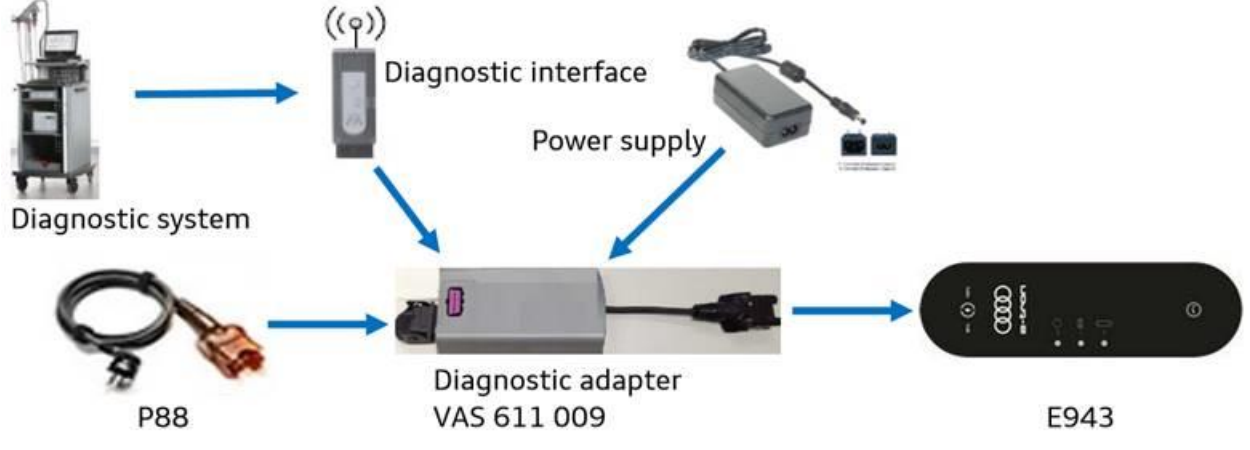

Figure 1. Set up overview.

ODIS:

© 2019 Audi of America, Inc.

Page 2 of 10

All rights reserved. Information contained in this document is based on the latest information available at the time of printing and is subject to the copyright and other intellectual property rights of Audi of America, Inc., its affiliated companies and its licensors. All rights are reserved to make changes at any time without notice. No part of this document may be reproduced, stored in a retrieval system, or transmitted in any form or by any means, electronic, mechanical, photocopying, recording, or otherwise, nor may these materials be modified or reposted to other sites, without the prior expressed written permission of the publisher.

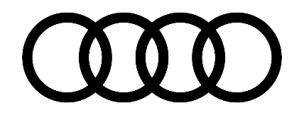

2. For entering the VIN use: AUDILADEKABELMINI

> Model selection: All external components.

| Fahrzeugidentifikation 🔿 automatisch 💿 manuell |   |
|------------------------------------------------|---|
| VIN                                            |   |
| AUDILADEKABELMINI                              |   |
| Hersteller                                     |   |
| Audi                                           | : |
| Modell                                         |   |
| Alle Externen Komponenten                      | • |
| Modelljahr                                     |   |
| Alle Modelljahre                               |   |
| Variante                                       |   |
| Alle Varianten                                 | * |
| Motor                                          |   |
| Alle Motorkennbuchstaben                       |   |

Figure 2. Entering VIN into ODIS.

3. Go to the test plan, select test (Figure 3).

© 2019 Audi of America, Inc.

C 2019 Audit of Ariferica, Inc. All rights reserved. Information contained in this document is based on the latest information available at the time of printing and is subject to the copyright and other intellectual property rights of Audi of America, Inc., its affiliated companies and its licensors. All rights are reserved to make changes at any time without notice. No part of this document may be reproduced, stored in a retrieval system, or transmitted in any form or by any means, electronic, mechanical, photocopying, recording, or otherwise, nor may these materials be modified or reposted to other sites, without the prior expressed written permission of the publisher.

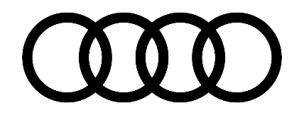

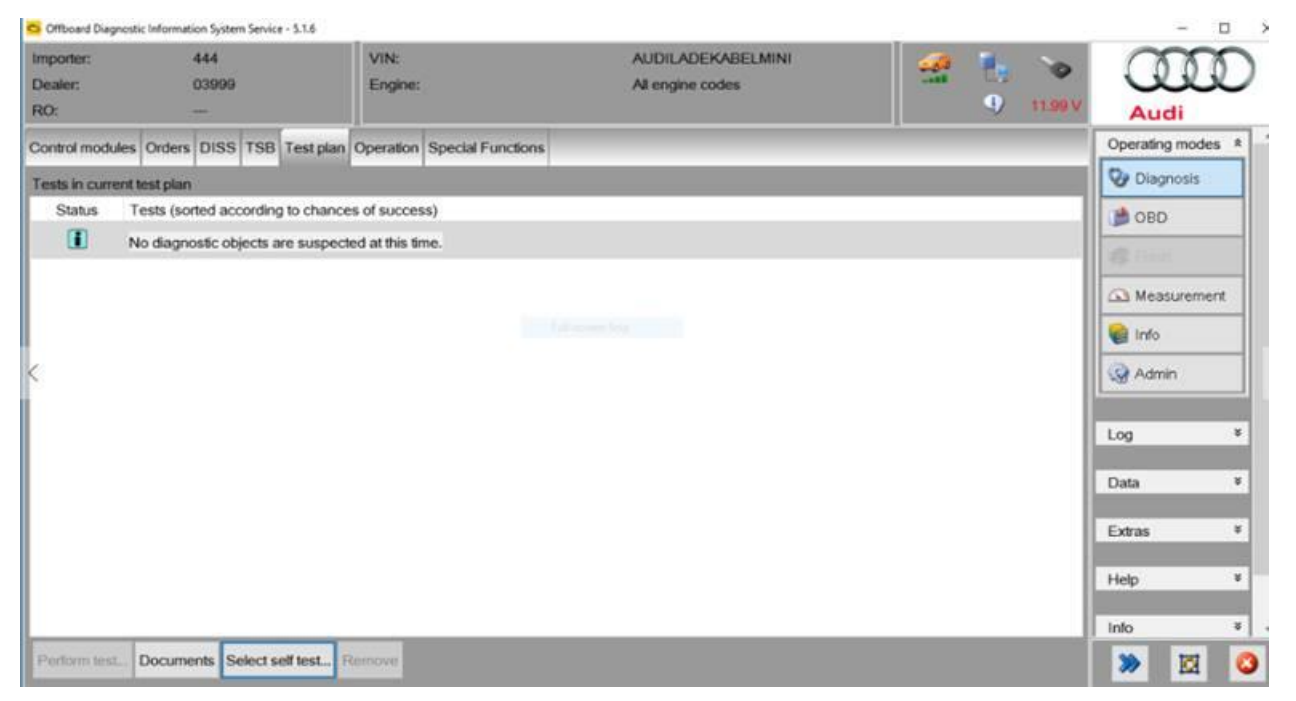

Figure 3. Follow test plan.

4. Follow below selection tree to E943 Technical Service Bulletin (Figure 4).

<sup>© 2019</sup> Audi of America, Inc.

All rights reserved. Information contained in this document is based on the latest information available at the time of printing and is subject to the copyright and other intellectual property rights of Audi of America, Inc., its affiliated companies and its licensors. All rights are reserved to make changes at any time without notice. No part of this document may be reproduced, stored in a retrieval system, or transmitted in any form or by any means, electronic, mechanical, photocopying, recording, or otherwise, nor may these materials be modified or reposted to other sites, without the prior expressed written permission of the publisher.

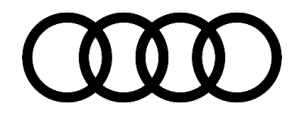

| Importer; 444<br>Dealer: 03999<br>RO:                                   | VIN:<br>Engine:                                                                                                    | AUDILADEKABELMINI<br>All engine codes                                                                                                    |       | 11.99 V |
|-------------------------------------------------------------------------|----------------------------------------------------------------------------------------------------|----------------------------------------------------------------------------------------------------|-------|---------|
| Control modules Orders DISS TSB Test pla<br>Tests in current test plan  | Operation Special Function                                                                                                    | 1e                                                                                                    | 0 X   |         |
| Status Tests (softed according to chan  No diagnostic objects are suspe | <ul> <li>Cter</li> <li>BE01 - Universal of</li> <li>BE01 - Electrica</li> <li>BE01 - High-Vo</li> <li>BE01 - Technic</li> <li>E943 - Technic</li> <li>Software Version Ma</li> </ul> | charging cable - E943<br>al components<br>htage Charging System Control Head, function<br>al Service Bulletin (TSB)<br>nical Service Bulletin (TSB)<br>tems, basic conditions<br>magement (SVM)<br>Documents Attach to the test plan | Close |         |

Figure 4. In test plan, select E943 Technical Service Bulletin.

5. "Perform test" (Figure 5).

<sup>© 2019</sup> Audi of America, Inc. All rights reserved. Information contained in this document is based on the latest information available at the time of printing and is subject to the copyright and other intellectual property rights of Audi of America, Inc., its affiliated companies and its licensors. All rights are reserved to make changes at any time without notice. No part of this document may be reproduced, stored in a retrieval system, or transmitted in any form or by any means, electronic, mechanical, photocopying, recording, or otherwise, nor may these materials be modified or reposted to other sites, without the prior expressed written permission of the publisher.

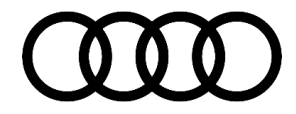

| Importer:            | 444                           | VIN:                          | AUDILADEKABELMINI | 50 | 10  | -       |
|----------------------|-------------------------------|-------------------------------|-------------------|----|-----|---------|
| Dealer:              | 03999                         | Engine:                       | All engine codes  |    | 112 |         |
| RO:                  |                               |                               |                   |    | 4)  | 11.99 V |
| Control modules      | Orders DISS TSB Test pla      | n Operation Special Functions |                   |    |     |         |
| Tests in current tes | st plan                       |                               |                   |    |     |         |
| Status Tes           | sts (sorted according to chan | ces of success)               |                   |    |     |         |
| - 2                  | E943 - Technical Service Bu   | lletin (TSB)                  |                   |    |     |         |
|                      |                               |                               |                   |    |     |         |
|                      |                               |                               |                   |    |     |         |
|                      |                               |                               |                   |    |     |         |
|                      |                               |                               |                   |    |     |         |
| <                    |                               |                               |                   |    |     |         |
| 23                   |                               |                               |                   |    |     |         |
|                      |                               |                               |                   |    |     |         |
|                      |                               |                               |                   |    |     |         |
|                      |                               |                               |                   |    |     |         |
|                      |                               |                               |                   |    |     |         |
|                      |                               |                               |                   |    |     |         |
|                      |                               |                               |                   |    |     |         |
|                      |                               |                               |                   |    |     |         |
| E943_4N_X_1_04       | 19_21_EOL_Bedatung            |                               |                   |    |     | 0       |
|                      |                               |                               |                   |    |     | 100     |
|                      |                               |                               |                   |    |     |         |

Figure 5. Perform E943 Technical Service Bulletin.

6. Change adaptation values, "Complete/Continue" (Figure 6).

Page 6 of 10

<sup>© 2019</sup> Audi of America, Inc. All rights reserved. Information contained in this document is based on the latest information available at the time of printing and is subject to the copyright and other intellectual property rights of Audi of America, Inc., its affiliated companies and its licensors. All rights are reserved to make changes at any time without notice. No part of this document may be reproduced, stored in a retrieval system, or transmitted in any form or by any means, electronic, mechanical, photocopying, recording, or otherwise, nor may these materials be modified or reposted to other sites, without the prior expressed written permission of the publisher.

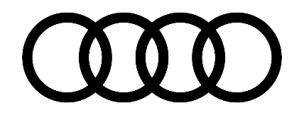

|                                | enterna of the second of the |                                   |                    |                   |
|--------------------------------|------------------------------|-----------------------------------|--------------------|-------------------|
| Importer:                      | 444                          | VIN:                              | AUDILADEKABELMINI  | 🚽 🦛 🍖 🍗           |
| Dealer:                        | 03999                        | Engine:                           | All engine codes   | 11.99             |
| NU:                            |                              |                                   |                    |                   |
| A LOR DOLLES                   | DISS TSB                     | Operation                         | 244 C              |                   |
| E943 - Change                  | adaptation values            |                                   |                    | Complete/Continue |
| Introduction                   |                              |                                   |                    |                   |
| With this test p               | program the following to     | est steps will be performed:      | ^                  |                   |
| • Memorizing t                 | he last selected charging    | power (50 percent or 100 percent) | will be activated. |                   |
|                                |                              |                                   |                    |                   |
| <ul> <li>DTC memory</li> </ul> | ents:<br>v is empty.         |                                   |                    |                   |
|                                | 1.15.17.18.18.1              |                                   |                    |                   |
|                                |                              |                                   |                    |                   |
|                                |                              |                                   |                    |                   |
|                                |                              |                                   |                    |                   |
|                                |                              |                                   |                    |                   |
|                                |                              |                                   |                    |                   |
|                                |                              |                                   |                    |                   |
|                                |                              |                                   | ~                  |                   |
|                                |                              | 10 0 5 51                         |                    |                   |

Figure 6. Complete/Continue with changing adaptation values.

7. Change adaption values: "Yes" (Figure 7).

<sup>© 2019</sup> Audi of America, Inc. All rights reserved. Information contained in this document is based on the latest information available at the time of printing and is subject to the copyright and other intellectual property rights of Audi of America, Inc., its affiliated companies and its licensors. All rights are reserved to make changes at any time without notice. No part of this document may be reproduced, stored in a retrieval system, or transmitted in any form or by any means, electronic, mechanical, photocopying, recording, or otherwise, nor may these materials be modified or reposted to other sites, without the prior expressed written permission of the publisher.

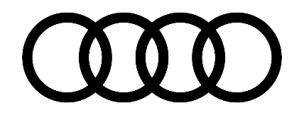

| Ciffboard Diagnosti                                  | ic Information System Service - 5.1.6 | T               |                                       |                   |
|------------------------------------------------------|---------------------------------------|-----------------|---------------------------------------|-------------------|
| Importer:<br>Dealer:<br>RO:                          | 444<br>03999<br>                      | VIN:<br>Engine: | AUDILADEKABELMINI<br>All engine codes | 🥌 🏪 🍾<br>9 11.991 |
| se alimenti                                          | DISS TSB                              | Operation       | ×14                                   |                   |
| E943 - Change                                        | adaptation values                     |                 |                                       | Yes               |
| Read out before                                      | e                                     |                 |                                       | No                |
| Read output sta                                      | ites of adaptation values:            |                 | ^                                     |                   |
| Adaptation 1:<br>Specified value<br>Actual value: 00 | e 0101<br>000                         |                 |                                       |                   |
| Adaptation 2:<br>Specified value<br>Actual value: 01 | : 0001<br>100                         |                 |                                       |                   |
| Do you want to                                       | o perform the adaptation?             | ▶<br>•          |                                       |                   |
|                                                      |                                       |                 |                                       |                   |
|                                                      |                                       |                 |                                       |                   |
|                                                      |                                       |                 |                                       |                   |
|                                                      |                                       |                 |                                       |                   |
|                                                      |                                       |                 | ~                                     |                   |
| <u>a</u>                                             | k                                     | ( < > >         | Help Cancel test                      |                   |

Figure 7. Confirm adaption change.

8. New values: "Complete/Continue" (Figure 8).

Page 8 of 10

<sup>© 2019</sup> Audi of America, Inc. All rights reserved. Information contained in this document is based on the latest information available at the time of printing and is subject to the copyright and other intellectual property rights of Audi of America, Inc., its affiliated companies and its licensors. All rights are reserved to make changes at any time without notice. No part of this document may be reproduced, stored in a retrieval system, or transmitted in any form or by any means, electronic, mechanical, photocopying, recording, or otherwise, nor may these materials be modified or reposted to other sites, without the prior expressed written permission of the publisher.

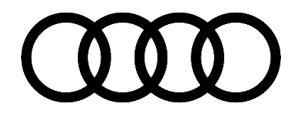

| 😋 Offboard Diagnosti                                                                                                    | c Information System Service - 5.1.                                                                | 6                     |                                       |        |                    |
|----------------------------------------------------------------------------------------------------|----------------------------------------------------------------------------------------------------|-----------------------|---------------------------------------|--------|--------------------|
| Importer:<br>Dealer:<br>RO:                                                                                                    | 444<br>03999<br>                                                                                   | VIN:<br>Engine:       | AUDILADEKABELMINI<br>All engine codes |        | 🚅 💺 🍗<br>9 11.09 V |
|                                                                                                    | DISS TSB                                                                                           | Operation             |                                       |        |                    |
| E943 - Change<br>Read out after                                                                                                  | adaptation values                                                                                  |                       |                                       | [      | Complete/Continue  |
| The following ac<br>Previous value of<br>0000<br>New value of ac<br>0101<br>Previous value of<br>0100<br>New value of ac<br>0001 | daptation values have been<br>of adaptation 1:<br>laptation 1:<br>of adaptation 2:<br>laptation 2: | changed successfully: | Fel even Une                          | ^      |                    |
|                                                                                                    |                                                                                                    |                       |                                       | $\sim$ |                    |
|                                                                                                    |                                                                                                    | < < > >               | Help Cance                            | Itest  |                    |

Figure 8. Adaptation values read out.

9. End of test: "Complete/Continue".

Finish ODIS as usual.

Test charge rate function charge rate preset being at 100% now.

#### Warranty

| Claim Type:       | <ul> <li>110 up to 48 Months/50,000 Miles.</li> <li>If the vehicle is outside any warranty, this Technical Service Bulletin is informational only.</li> </ul> |           |       |  |
|-------------------|----------------------------------------------------------------------------------------------------|-----------|-------|--|
| Service Number:   | 9354                                                                                                    |           |       |  |
| Damage Code:      | 0040                                                                                                    |           |       |  |
| Labor Operations: | Change coding of mobile charger                                                                                                    | 9354 0199 | 20 TU |  |

© 2019 Audi of America, Inc.

C 2019 Audit of Ariferica, Inc. All rights reserved. Information contained in this document is based on the latest information available at the time of printing and is subject to the copyright and other intellectual property rights of Audi of America, Inc., its affiliated companies and its licensors. All rights are reserved to make changes at any time without notice. No part of this document may be reproduced, stored in a retrieval system, or transmitted in any form or by any means, electronic, mechanical, photocopying, recording, or otherwise, nor may these materials be modified or reposted to other sites, without the prior expressed written permission of the publisher.

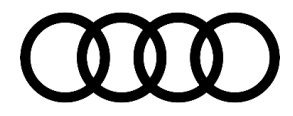

| Diagnostic Time: GFF                                   |                                          | No allowance | 0 TU |
|--------------------------------------------------------|------------------------------------------|--------------|------|
|                                                        | Road test prior to the service procedure | No allowance | 0 TU |
| Road test after the service procedure No allowance 0 T |                                          | 0 TU         |      |
| Claim Comment: As per TSB #2056351/1                   |                                          |              |      |

All warranty claims submitted for payment must be in accordance with the Audi Warranty Policies and Procedures Manual. Claims are subject to review or audit by Audi Warranty.

#### **Required Parts and Tools**

| Tool Number  | Tool Description   |
|--------------|--------------------|
| VAS 6011 009 | Diagnostic adapter |

#### **Additional Information**

All parts and service references provided in this TSB (2056351) are subject to change and/or removal. Always check with your Parts Department and/or ETKA for the latest information and parts bulletins. Please check the Repair Manual for fasteners, bolts, nuts, and screws that require replacement during the repair.

©2019 Audi of America, Inc. All rights reserved. The information contained in this document is based on the latest information available at the time of printing and is subject to the copyright and other intellectual property rights of Audi of America, Inc., its affiliated companies and its licensors. All rights are reserved to make changes at any time without notice. No part of this document may be reproduced, stored in a retrieval system, or transmitted in any form or by any means, electronic, mechanical, photocopying, recording, or otherwise, nor may these materials be modified or reposted to other sites without the prior expressed written permission of the publisher.

© 2019 Audi of America, Inc.

Page 10 of 10

All rights reserved. Information contained in this document is based on the latest information available at the time of printing and is subject to the copyright and other intellectual property rights of Audi of America, Inc., its affiliated companies and its licensors. All rights are reserved to make changes at any time without notice. No part of this document may be reproduced, stored in a retrieval system, or transmitted in any form or by any means, electronic, mechanical, photocopying, recording, or otherwise, nor may these materials be modified or reposted to other sites, without the prior expressed written permission of the publisher.